## TrevoScrub-MMAF-C19 1-sheet

*TrevoScrub-MMAF-C19* is a Max for Live plugin that operates as a *sicklical* (<sup>™</sup> *TrevoLabs*) <u>stereo</u>, <u>multimode filter</u> based on realtime **Corona-19 data**. How long did you think it would take me before decided to build something on this data set? 90 days. *That's how long*! I figured this would all blow over, but, no it's going to be a thing for a while, so we may as well sonify it.

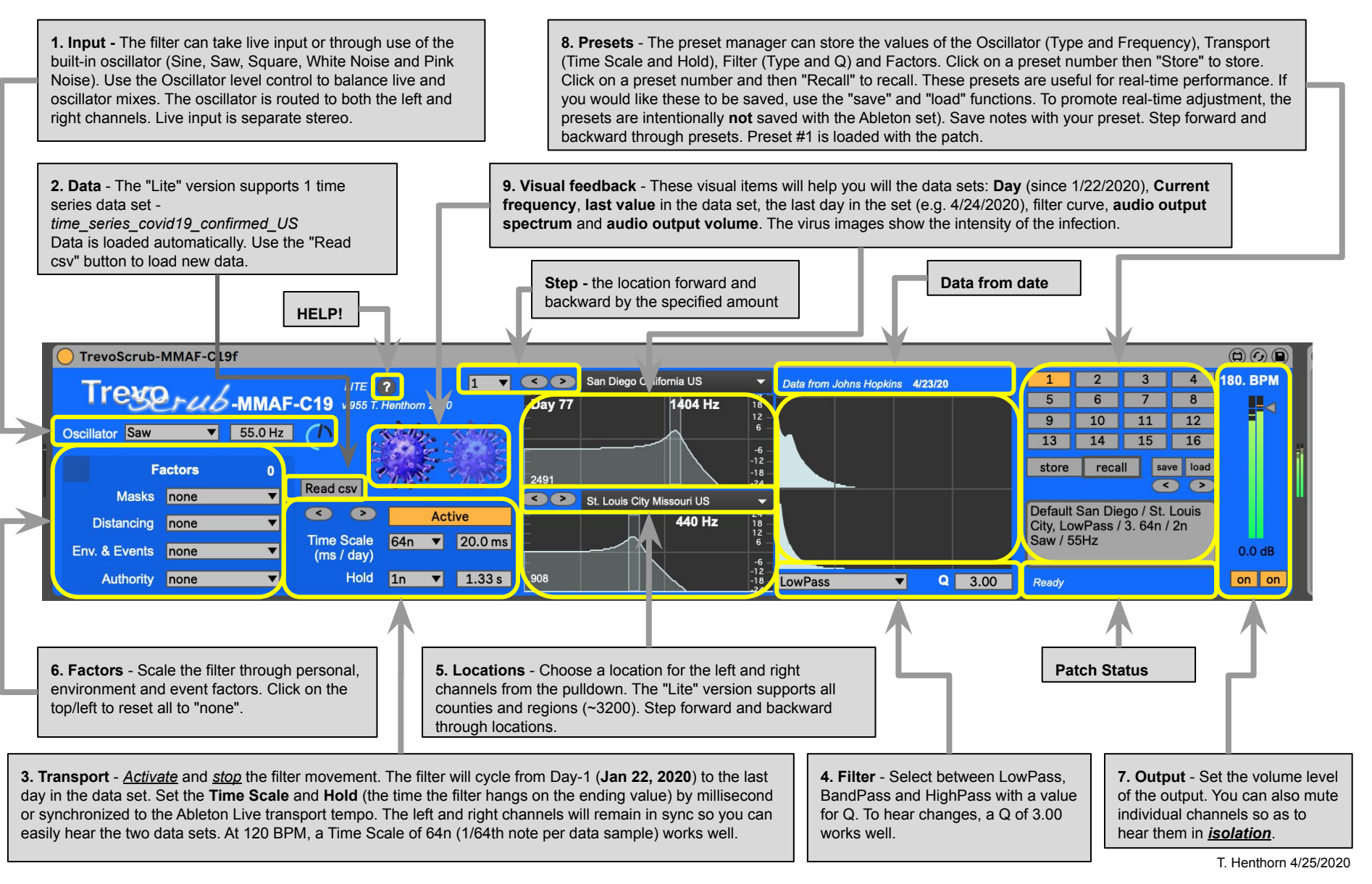